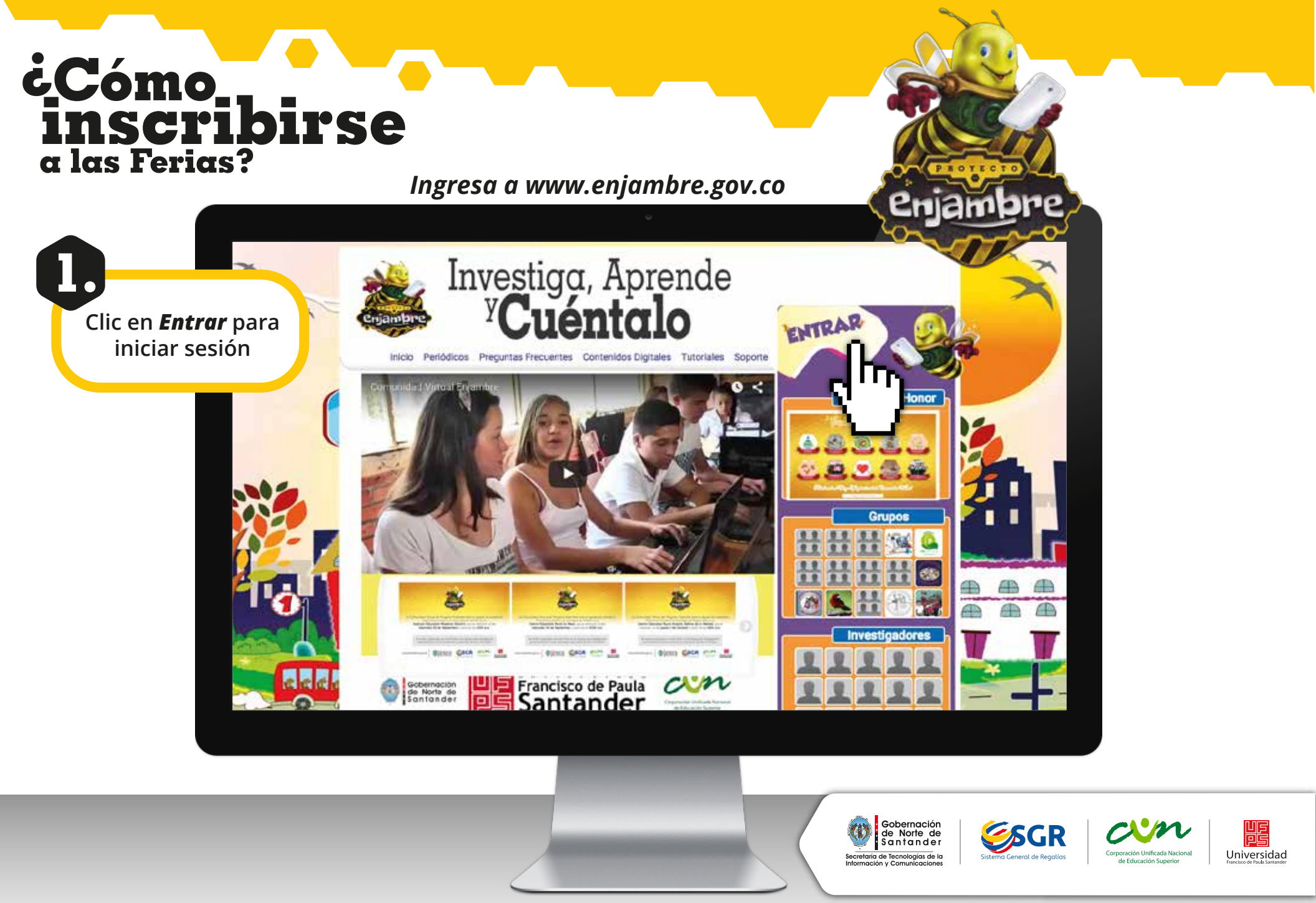

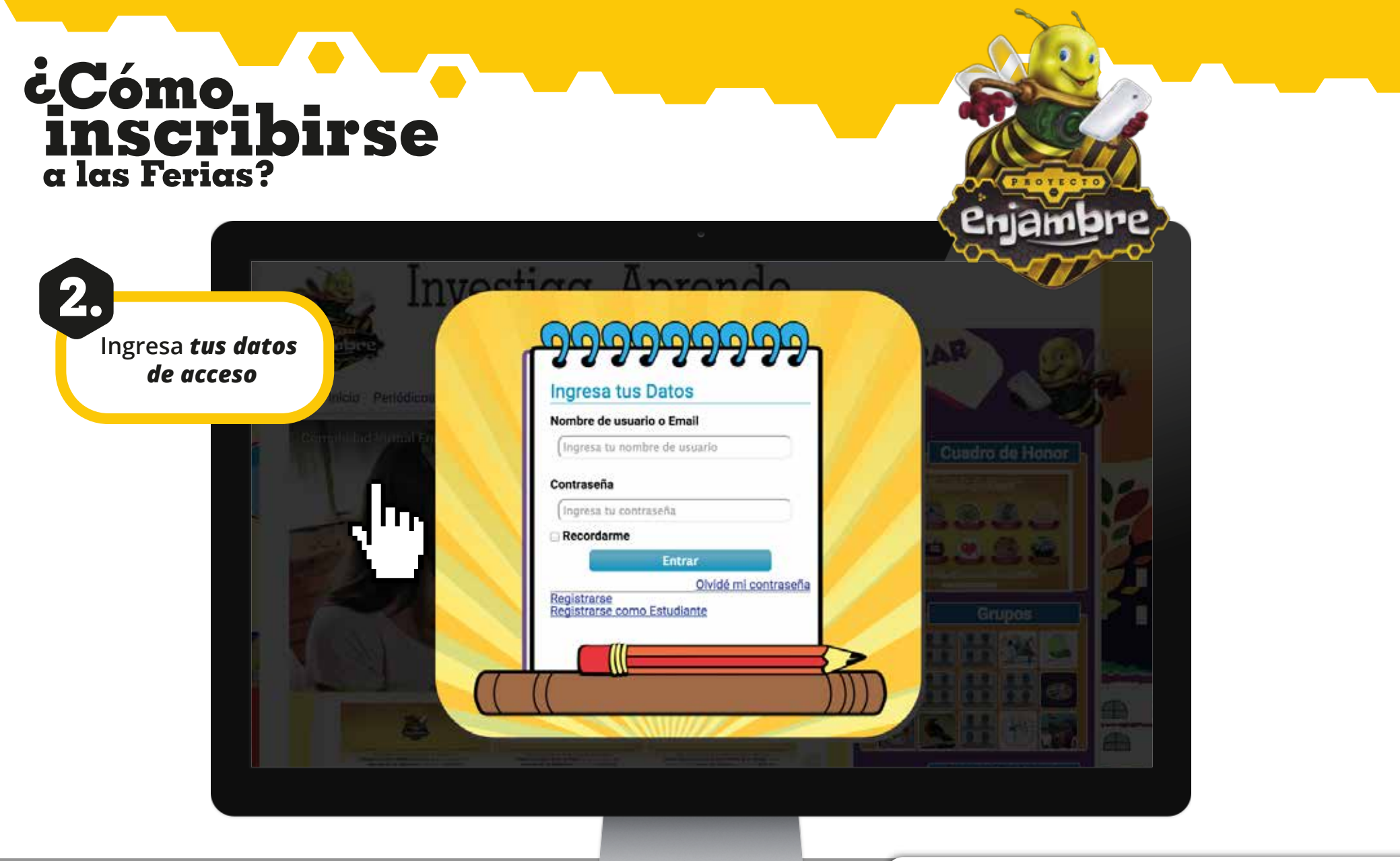

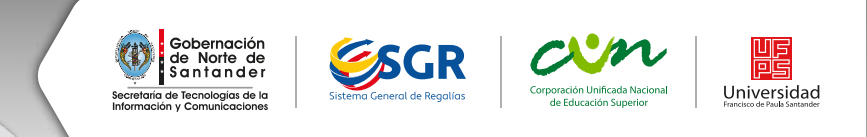

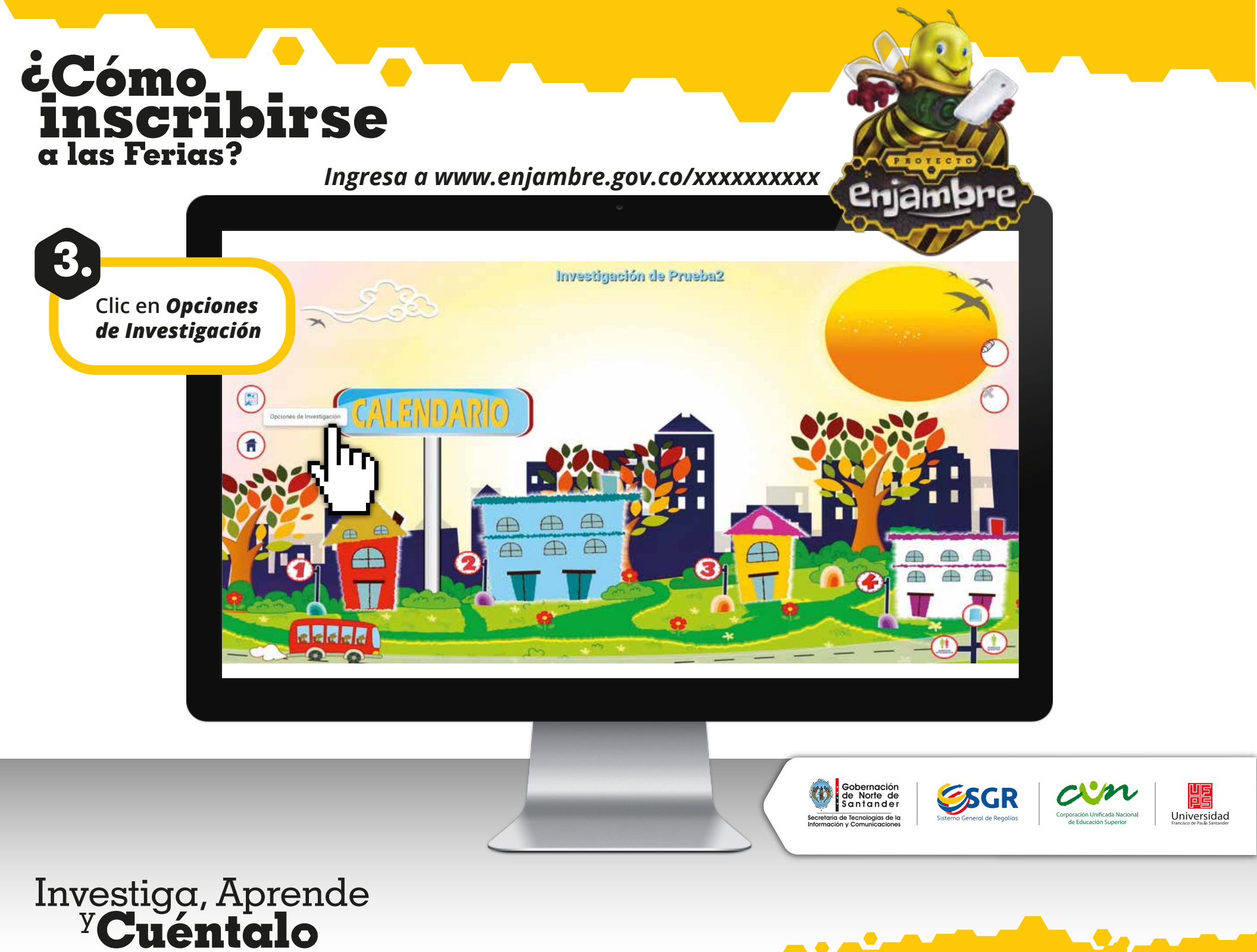

# cCómo inscribirse a las Ferias?

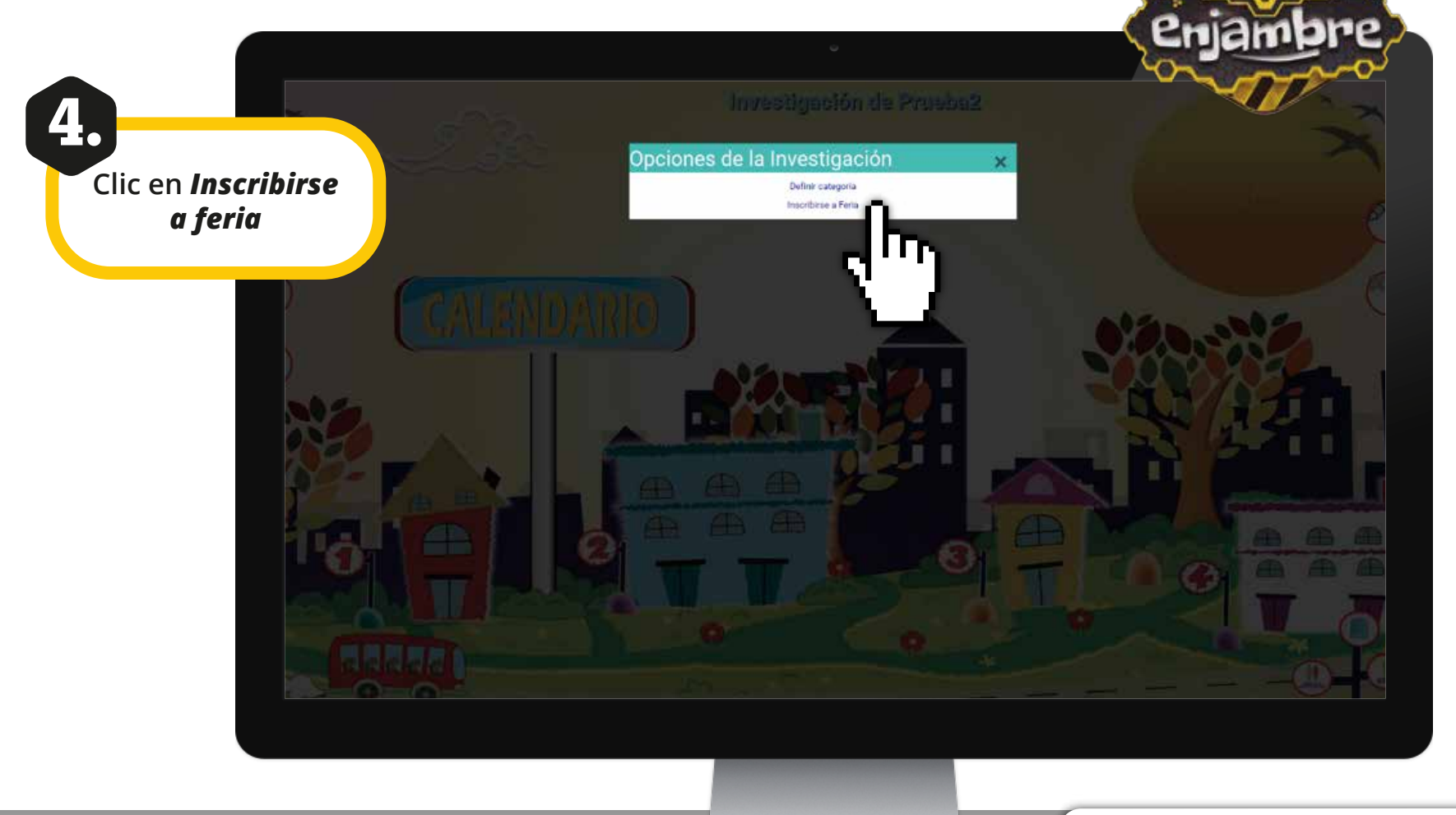

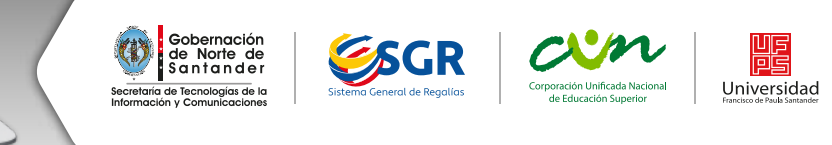

# ċCómo inscribirse a las Ferias?

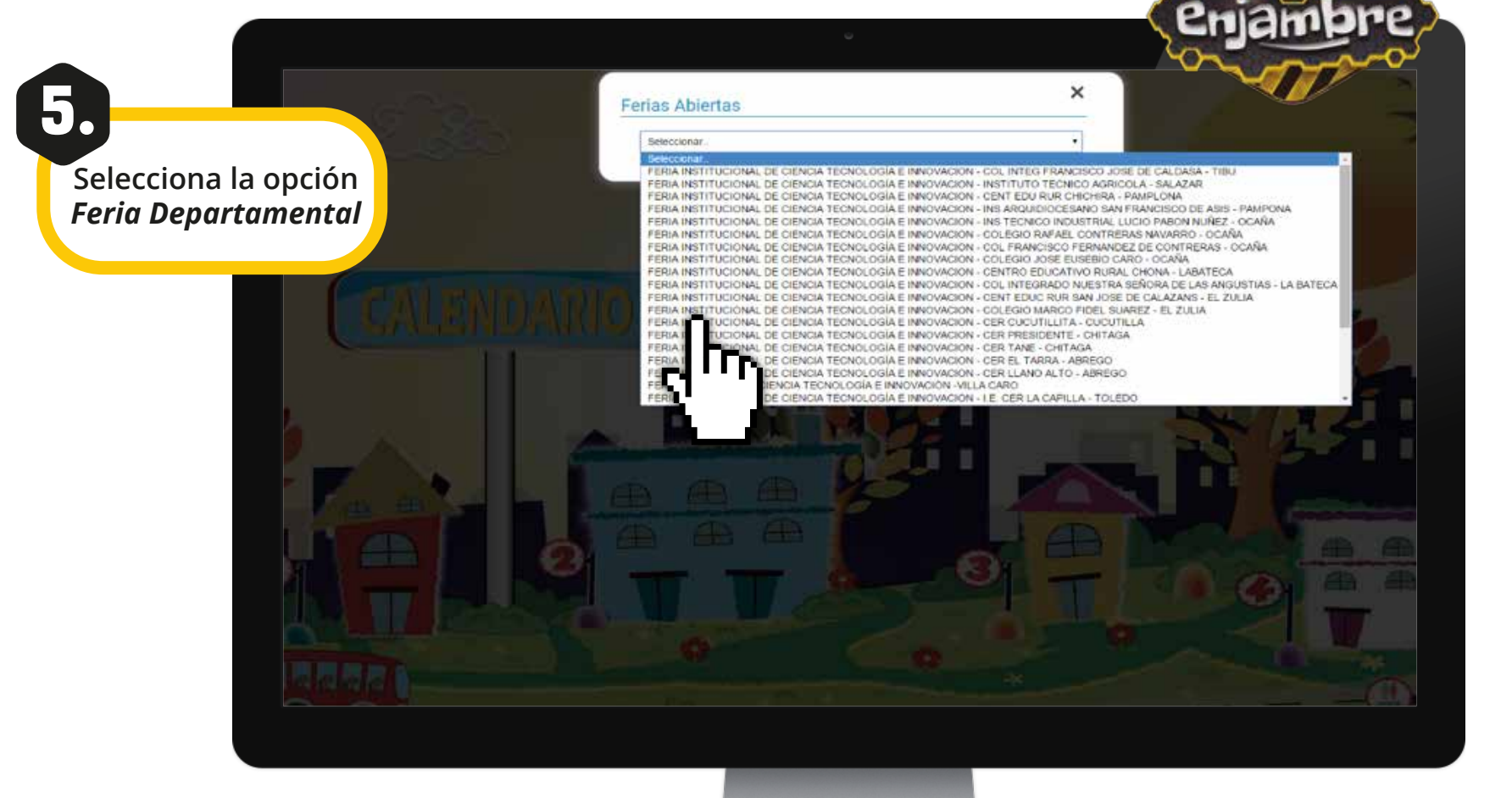

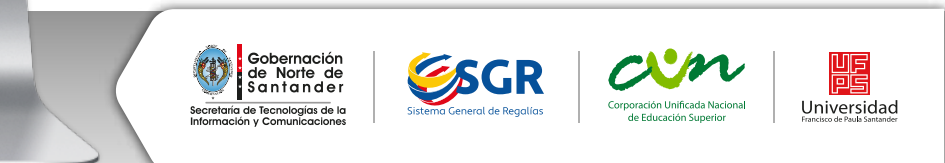

## ¿Cómo inscribirse a las Ferias?

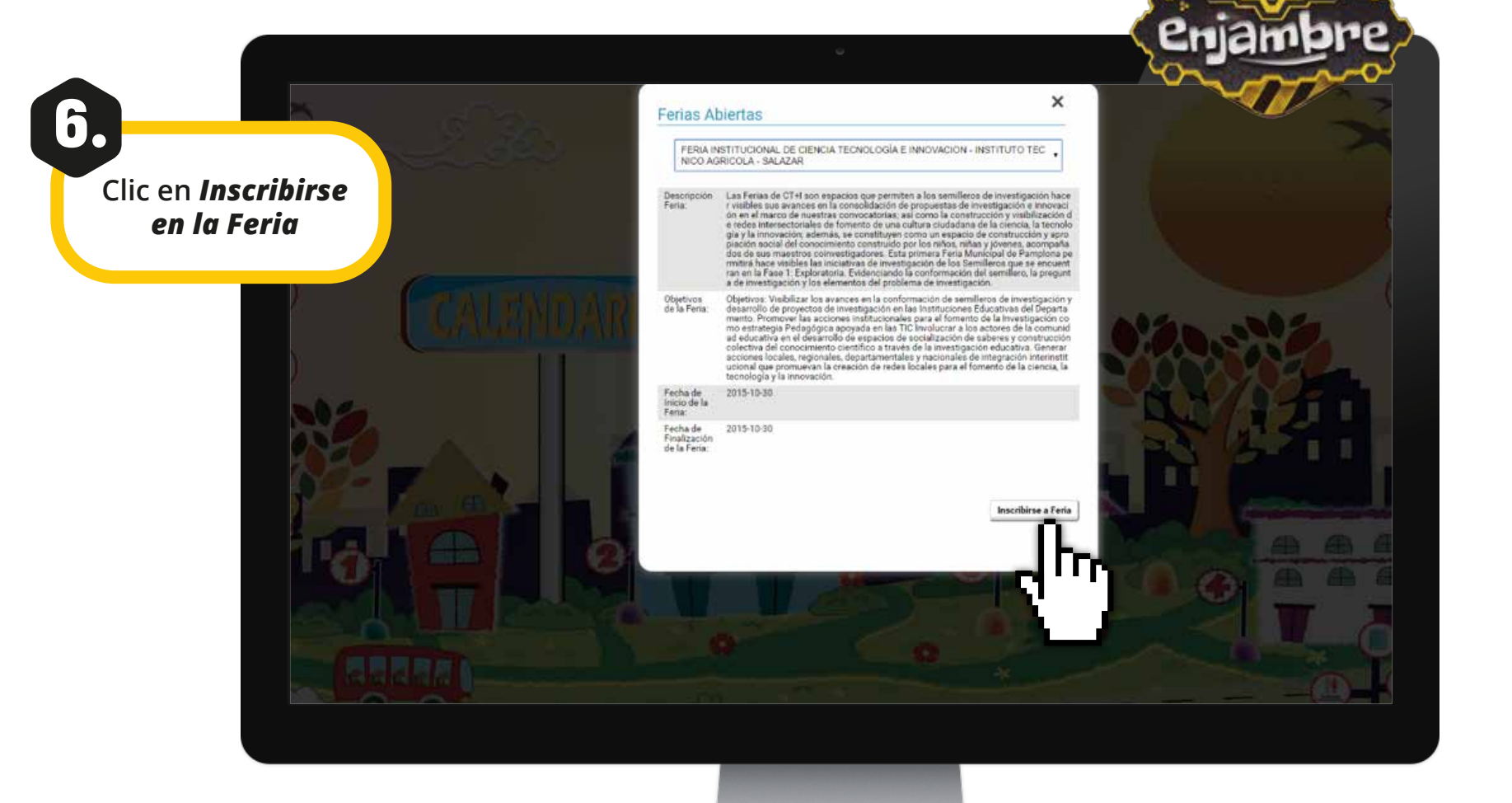

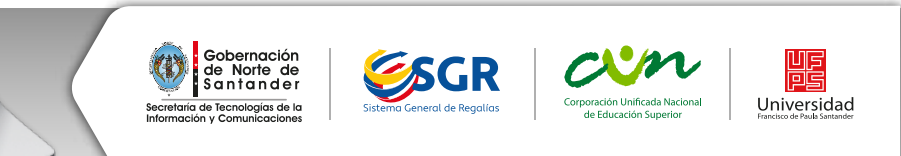

# cCómo inscribirse a las Ferias?

Llenar el Formato de Inscripción y dar clic en **Enviar Formato** al final del Formulario de Inscripción

|     |                                                                    |                                            |                      | ø                                            |                                                    |                                                                  | SEI                                  | njah |
|-----|--------------------------------------------------------------------|--------------------------------------------|----------------------|----------------------------------------------|----------------------------------------------------|------------------------------------------------------------------|--------------------------------------|------|
| er  | jambre                                                             | Inves                                      | stiga,<br><b>uén</b> | Apre<br>t <b>al</b>                          | ende<br>O                                          | Ingresa aqui tu busqu                                            | eda Comunidad Virtual 🌋              |      |
|     | FERIAS INFAN                                                       | s de Investigaci                           | on Institucioner     | s Redes Te<br>DE CIEN<br>MACIÓN<br>nato de l | emáticas Fer<br>CIA, TECN<br>Y APROP<br>Inscripció | ias Periódicos Soporte<br>IOLOGÍA E INNOVA<br>IACIÓN SOCIAL<br>N | Contenidos Tutoriales                |      |
| - F | lipo de Feria:                                                     | Institucional                              |                      |                                              |                                                    |                                                                  |                                      |      |
|     | Información de la Institución a la que pertenece el grupo          |                                            |                      |                                              |                                                    |                                                                  |                                      |      |
|     | Establecimiento<br>Educativo:                                      | CENT EDUC RUR SAN SEBASTIAN                |                      |                                              |                                                    |                                                                  |                                      |      |
|     | Nombre del Rector:                                                 | No se ha asignado Rector a la Institución. |                      |                                              |                                                    |                                                                  |                                      |      |
| -   | Municipio y Departamento:                                          | Norte de Santander / HACARÍ                |                      |                                              |                                                    |                                                                  |                                      |      |
|     | Dirección:                                                         | No registra.                               |                      |                                              |                                                    |                                                                  |                                      |      |
|     | Feléfono:                                                          | No registra.                               |                      |                                              |                                                    |                                                                  |                                      |      |
|     | Correo @:                                                          | No registra.                               |                      |                                              |                                                    |                                                                  |                                      |      |
|     | Información del grupo de invetigación                              |                                            |                      |                                              |                                                    |                                                                  |                                      |      |
| 1   | Nombre del grupo de<br>nvestigación:                               | Grupo de Investigación Comunidad Virtual   |                      |                                              |                                                    |                                                                  |                                      |      |
|     | Nombre de estudiantes<br>que integran el grupo de<br>investigación | Documento<br>de Identidad                  | Grado                | Edad                                         | Fecha de<br>Naciemiento                            | Correo electrónico y/o<br>teléfono                               | Asistirá a la<br>Feria(Seleccionelo) |      |
|     | user estudiante1                                                   | 13212131321                                | Grado 0              | 38                                           | 1977-02-17                                         | ingdiego.corts65@gmail.com                                       |                                      |      |
|     |                                                                    | Inform                                     | ación de los maest   | ros o adultos a                              | icompañantes / o                                   | coinvestigadores                                                 |                                      |      |

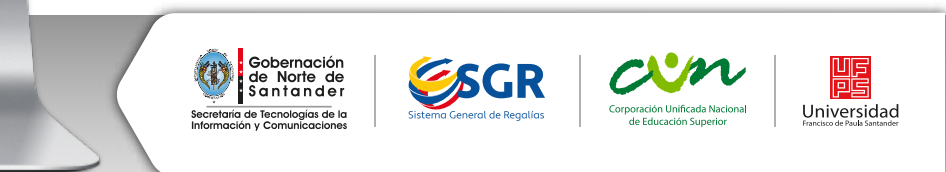